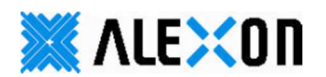

## <u>GNetBak Replicator(v4.2.2)設定マニュアル</u>

本取扱説明書には、GNetBak Replicator(以下、本ソフトと称します)のご利用に関する説明が記載されています。 本取扱説明書をよくお読みになり、本ソフトをご活用ください。

#### ■ご注意

(1)本書及び本ソフトの内容の一部または全部を無断で複写、複製することを禁じます。

(2)本書及び本ソフトの内容に関しましては、将来予告なしに変更することがあります。

- (3)本書及び本ソフトの内容について万全を期していますが、万一ご不審な点や誤り、記載漏れ等お気づきのことが ございましたら、ご連絡ください。
- (4)本ソフト(本ソフトを利用するパソコン、ネットワーク環境等を含む)の故障、誤動作、不具合あるいは停電時等の 外部要因によって異常な動作が発生した場合や、その異常動作の発生により生じた損害等の純正経済損失に つきましては、(3)項に関わらず一切の責任を負いかねます。予めご了承ください。
- (5)お客様のデーターの損失を避けるために、システム及びデーターのバックアップを定期的にとってください。 本ソフト(本ソフトを利用するパソコン、ネットワーク環境等を含む)の運用における異常動作(4項に関連)により、

いかなる種類のデーター損失または回復に関して一切の責任を負いかねます。予めご了承ください。

(6)本ソフトの設定値を保存中に停電が発生した場合等、設定データが異常になることがあります。

その場合、再度設定をやり直してください。

(7)『Windows® XP/Vista/7/8』は米国Microsoft Corporationの商品名称または登録商標です。

また、本書に記載されている会社名、製品名は、それぞれ各社の商標または登録商標です。

(8)本ソフトは日本国内仕様の製品です。日本国外での使用は一切の責任を負いかねます。予めご了承ください。

ご利用のパソコンのOSによっては、画面表記が異なったりセキュリティに関する警告が出るなど、本書内と異なる場合 があります。また、本ソフトをご利用頂くパソコンにインストールされているセキュリティソフト等のパソコンの状態により、 本ソフトが正常に動作しない場合があります。なお、全てのパソコンでの動作は保障いたしかねます。予めご了承ください。

### ■サポート・お問い合わせ

本ソフトに関するサポート(ご利用前~設定におけるお問い合わせ/設定及び運用時におけるお問い合わせ等)は、 弊社サポートセンターまでご連絡ください。

⇒お問い合わせ先 アレクソン サポートセンター: 072-780-1101 ・受付時間:月曜~金曜 9:20~12:00 13:00~17:00 ※祝祭日、年末年始、弊社休業日を除く

# 1. セットアップ

### 1-1 クラウドシェルター側の設定(バックアップ用フォルダの作成)

①本ソフトを使う前に、クラウドドシェルターの管理画面にログインしてください。

②メニュー>>アクセス権管理>>共有フォルダにて、バックアップ用の共有フォルダを作成してください。

③共有フォルダが誰でもアクセスできるのか、特定アカウントまたは管理者がアクセスできるのか設定してください。

・ホーム⇒アクセス権管理⇒共有フォルダの共有フォルダタブで『ネットワーク共有の作成』⇒ウイザードで『次へ』⇒『フォルダ名』及び 必要事項を設定し『次へ』⇒フォルダへの『ユーザアクセス権・ゲストのアクセス権』を設定し『次へ』⇒アクセス権にて『ユーザ別』を 選択した場合はユーザ毎にアクセス権限を設定し『次へ』⇒『ユーザグループ別』を選択した場合はユーザグループ毎にアクセス権限 を設定し『次へ』⇒設定内容を確認し『次へ』⇒完了画面にて『完了』

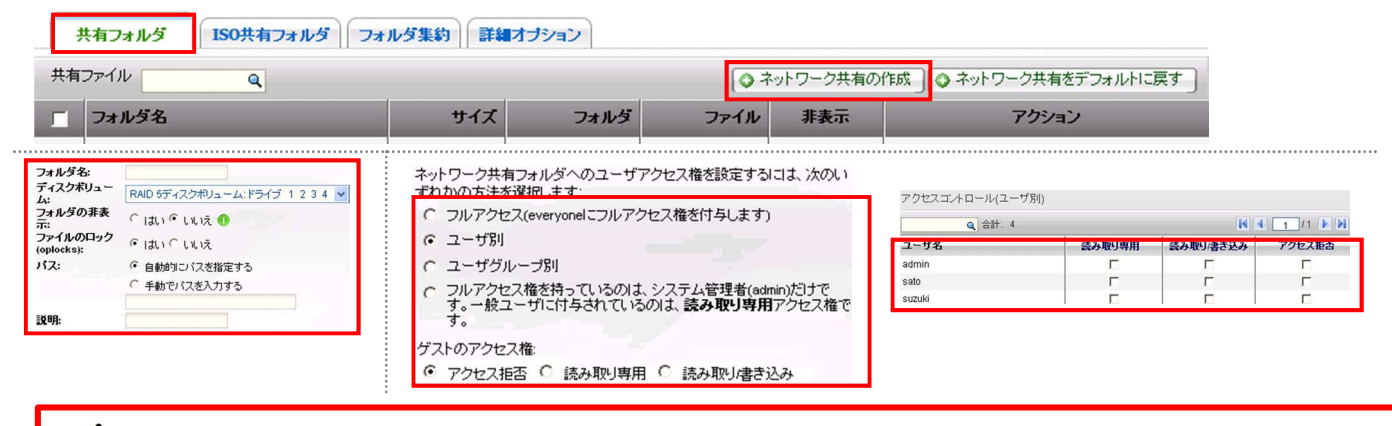

▲ クラウドシェルターの設定は、クラウドシェルターの取扱説明書をご確認ください。

### 1-2 インストール

①クラウドシェルターシリーズに同梱されているCDロムより、『 🙀 G\_Netbak\_Replicator\_Setup(v4.2.2) 』を

インストールするパソコン(例えばデスクトップ)ヘコピーしてください。(※お使いのPCのOSによっては.exeと表示されます) ②『 **G\_Netbak\_Replicator\_Setup(v4.2.2)**』のアイコンをダブルクリックしてください。

※Windows8の場合、以下のセキュリティの警告が表示される場合があります。『詳細情報』→『実行』をクリックしてください。 ユーザーアカウント制御のウインドウにて、『はい』をクリックしてください。

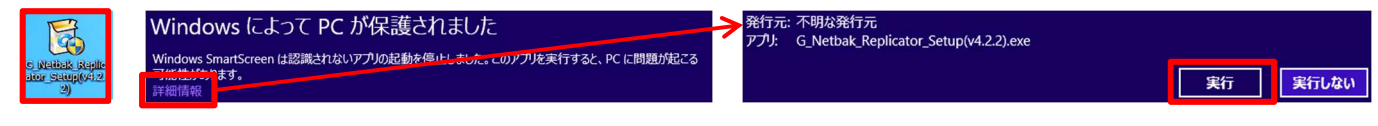

③言語選択ウインドウにて、日本語であることを確認し『OK』をクリックしてインストーラーを起動してください。 画面の指示に従い、本ソフトをインストールしてください。

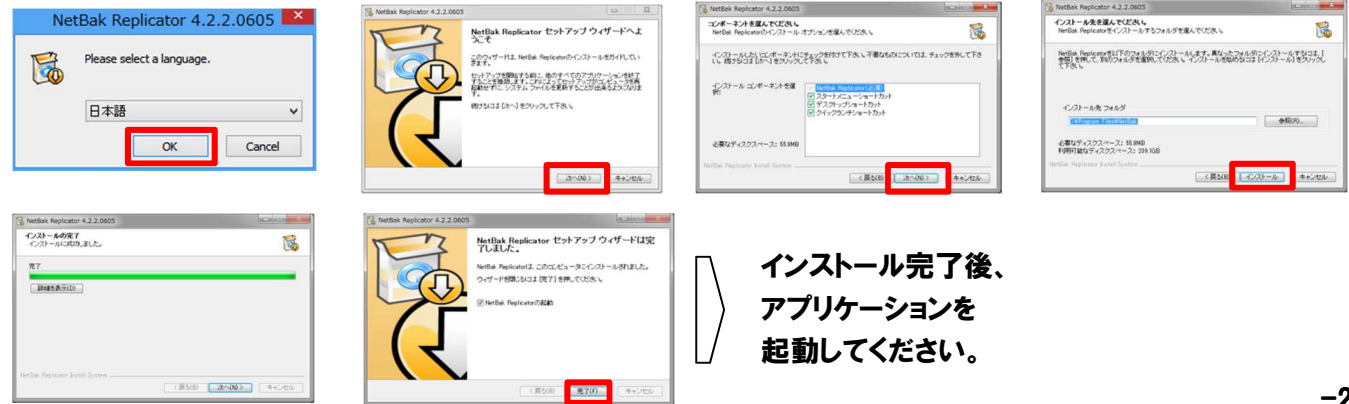

### 1-3 画面の説明

本画面はシンプルモードの画面です。

シンプルモードでは、即時バックアップ(インスタントバックアップ)、即時復元(インスタント復元)を利用できます。 オート(自動)バックアップ及びスケジュールバックアップ等のご利用は、拡張モードを選択してください。

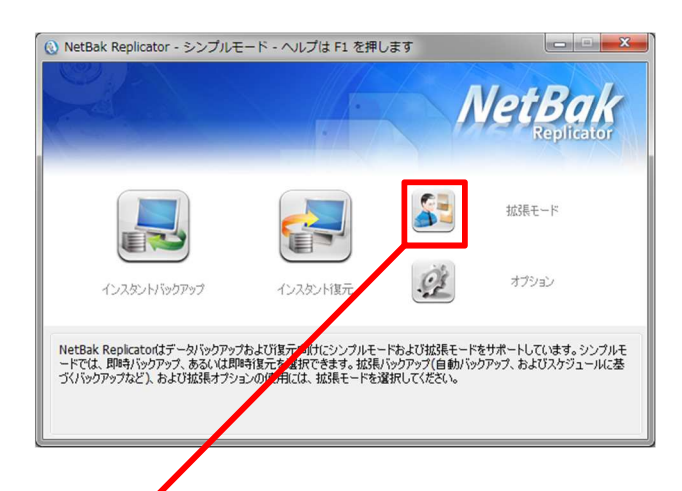

| 7        | アイコン             | 機能の説明                                         |
|----------|------------------|-----------------------------------------------|
|          | インスタント<br>バックアップ | 指定場所にすぐにデータを<br>バックアップします。                    |
|          | インスタント<br>復元     | 指定場所にすぐにデータを<br>復元(リストア)します。                  |
|          | 拡張モード            | 自動バックアップ、スケジュール<br>バックアップ等を行う拡張モード<br>へ移動します。 |
| <u>Q</u> | オプション            | フィルタ設定等を行う拡張モード<br>のオプション画面へ移動します。            |

| 🕟 NetBak Replicator - 抠漲モード- ヘルプは F1 を押しま!                                                                                                    | NetBak                                                                                            |                  |                               |
|----------------------------------------------------------------------------------------------------|---------------------------------------------------------------------------------------------------|------------------|-------------------------------|
| ●オートバックアップ ○ スケジュールバックアップ ◆ インスタント<br>■100/1997979-ス                                                                                                    | バックアップ 😵 インスタンド復元 🕒 オブション                                                                         | メニュー             | 機能の説明                         |
| (C;)<br>↔ (C;)<br>↔ (C;) | (C:)     (使用操矩: 94,005,858,304 //イト数 87.5 GB     受き解題: 256,338,059,264 //イト数 238 GB     のかいたってます。 | オートバックアップ        | 指定場所に自動的にデータを<br>バックアップします。   |
|                                                                                                    | BMD(19979) ロノ<br>多イブ 日付 ログ                                                                        | スケジュール<br>バックアップ | 設定されたスケジュールに<br>基づきバックアップします。 |
|                                                                                                    |                                                                                                   | インスタント<br>バックアップ | 指定場所にすぐにデータを<br>バックアップします。    |
|                                                                                                    | 0グモグリア         オプション         名前をつけて保存                                                             | インスタント復元         | 指定場所にすぐにデータを<br>復元します。        |
| <<>>>7#E=F                                                                                                    | 2,5-52: 停止 自動パックアップを開始<br>ログ語とみ 開いる                                                               | オプション            | フィルターの設定等を行います。               |
| シンプルモードへ戻ります。                                                                                                    | 本画面を閉じます。                                                                                         |                  |                               |

## 2.バックアップ

### 2-1 今すぐバックアップする(インスタントバックアップ)

今すぐバックアップを実施する場合、以下の手順にてバックアップを実施してください。

①『インスタントバックアップ』をクリックしてください。

②Step1にて、バックアップするフォルダまたはファイルを選択(チェック)し、『次へ』をクリックしてください。

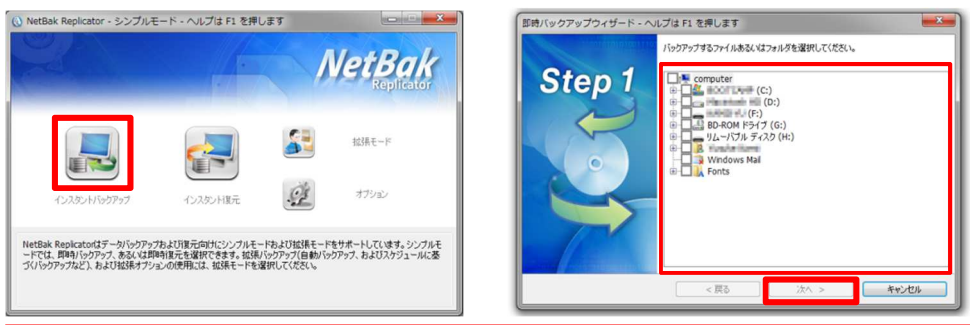

# <u> ハックアップ対象はフォルダ/ファイル</u>のみとし、<u>Cドライブ丸ごとは</u>バックアップしないでください。 Cドライブ丸ごとバックアップは、バックアップに時間を要し、WINDOWSのシステムやプログラム も対象になるため、<u>PCの挙動が極端に遅くなる</u>場合があります。

③Step2のバックアップ先の選択にて、『<ネットワークの場所>』を選択してください。

④バックアップ先の選択にて、バックアップ先のクラウドシェルターのフォルダを指定し、『OK』をクリックしてください。 ※クラウドシェルターヘログインする『ユーザ名』・『パスワード』を入力し、『OK』をクリックしてください。

⑤Step2にてバックアップ先を確認し、『開始』をクリックしてください。(※最後に指定したフォルダが表示されます)

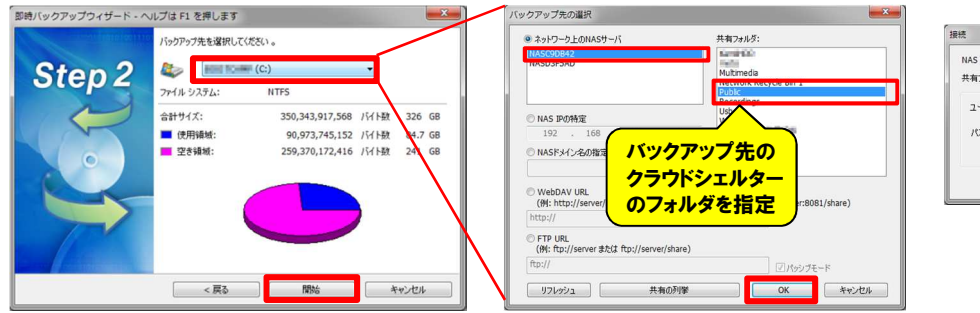

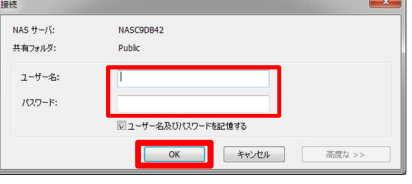

⑥バックアップが完了したら、『完了』をクリックしてください。

| <ul> <li>○ インスタントバックアップ</li> <li>コピー中</li> <li>コピーステータス:</li> </ul>                                                                     | 選択したファイルを同時化中です                                                                                                    |  | ボタン/項目                                 | 機能の説明                                                                           |
|----------------------------------------------------------------------------------------------------|----------------------------------------------------------------------------------------------------|--|----------------------------------------|---------------------------------------------------------------------------------|
| ソースフィル:<br>(森存後:フィル:<br>フィルコピー中:<br>転送売み合計フィル:<br>転送売み合計フィル:<br>転送売み合計サイズ:<br>パーセント:                                                    |                                                                                                    |  | バックアップの終了後、<br>このコンピュータの<br>電源をオフにします。 | このオプションを選択すると、バックアップ<br>完了後、コンピュータが自動的にオフにな<br>ります。                             |
| <ul> <li>         ○パップシウルディ体、このエノシュータのパ<br/>パッグアップやにエラーが発生した時、          ○ インスタントババックアップ<br/>コピー中<br/>コピー中<br/>コピーターシュ:      </li> </ul> | 数巻が大にはす。<br>13-5株現して続す。<br>14日>> 一均停止 年やンセム<br>コピーが売了しました。                                                                                                    |  | バックアップ中に<br>エラーが発生した時                  | バックアップ中にエラーが発生した場合、<br>以下の機能を選択できます。<br>・警告ダイアログの表示<br>・エラーを無視して続ける<br>・処理を停止する |
| ソースファイル:<br>保存先ファイル:<br>ファイルコピー中:<br>転送済み合計ファイル:<br>転送済み容量:<br>チェッジ済み合計サイズ:                                                             | CXUsed and a set of the set of the set of th |  | 詳細                                     | バックアップ情報を表示します。ログの上<br>にマウスをのせると、詳細が表示されます。                                     |
| パーセント:                                                                                                    | の電源をオフにします。                                                                                                    |  | 一時停止                                   | バックアップ処理を一時停止します。                                                               |
| バックアップ中にエラーが発生した時、                                                                                                    | エラーを無限して続け。     ・       詳細>>     一時停止                                                                                                    |  | キャンセル                                  | バックアップ処理を終了します。                                                                 |

### 2-2 自動的にバックアップする

特定のファイルやフォルダの変更時(追加/修正等)に自動的にバックアップさせる場合、以下の手順で設定してください。 ①シンプルモードのメニュー画面にて、『**拡張モード**』をクリックしてください。

②拡張モードにて、『オートバックアップ』を選択してください。

③自動バックアップを行うフォルダ/ファイルを選択(チェック)してください。

④バックアップ先のクラウドシェルターのフォルダを設定し、『自動バックアップ開始』をクリックしてください。

※クラウドシェルターヘログインする『ユーザ名』・『パスワード』を入力し、『OK』をクリックしてください。

※自動バックアップ開始した際、ファイルを以前バックアップしていない場合は、バックアップが自動的にはじまります。 ⑤自動バックアップを無効にする場合、『**停止**』をクリックしてください。

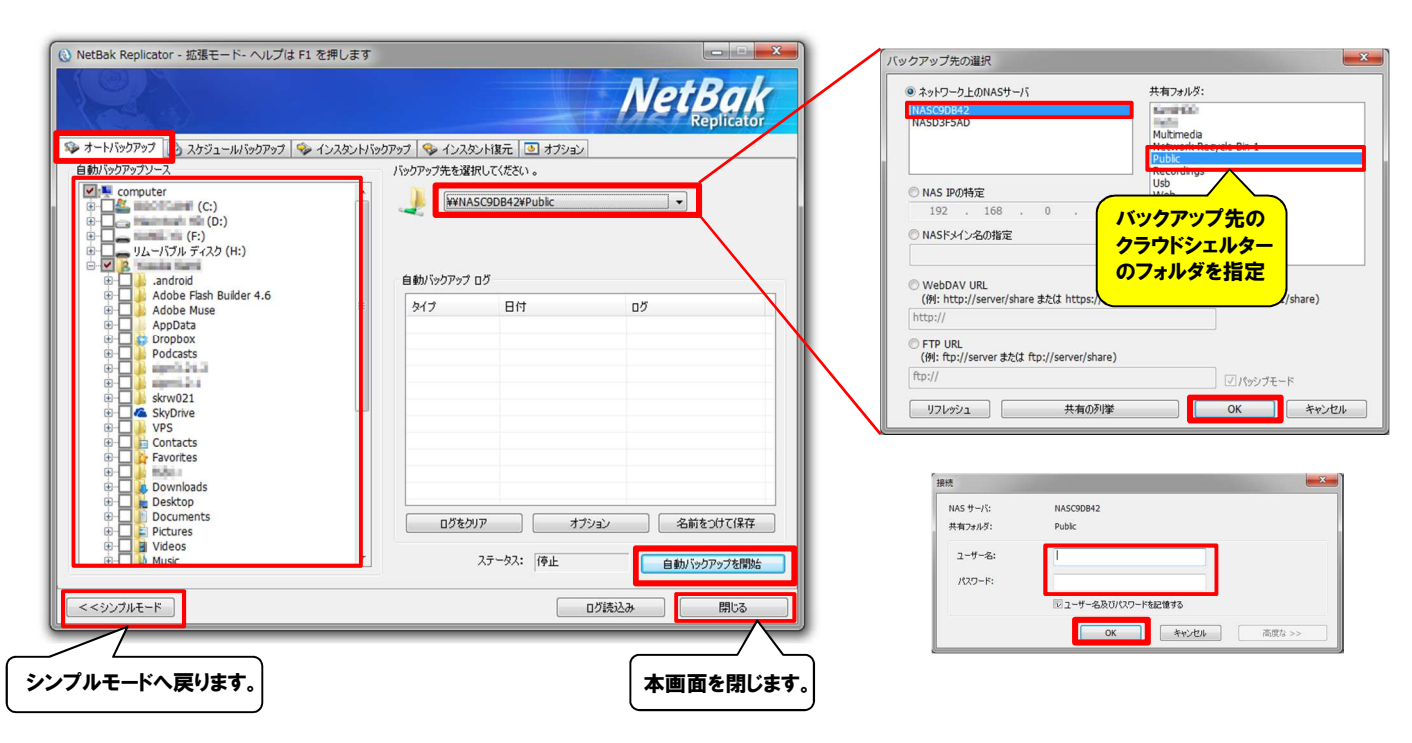

| 項目                | 機能の説明                                                     |
|-------------------|-----------------------------------------------------------|
| 自動バックアップソース       | 自動バックアップするフォルダまたはファイルを選択します。                              |
| バックアップ先を選択してください。 | データをバックアップするクラウドシェルターのフォルダを指定します。                         |
| 自動バックアップを開始       | 自動バックアップを実行します。以前にバックアップしていないファイルは、自動的<br>にバックアップが開始されます。 |
| 停止                | 自動バックアップを無効にします。                                          |
| ログをクリア            | ログを消去します。                                                 |
| オプション             | ログの種別を変更します。                                              |
| 名前をつけて保存          | バックアップ情報を保存します。                                           |
| ログ読み込み            | 以前保存した情報を表示します。                                           |

### 2-3 スケジュールでバックアップする

特定のファイルやフォルダを決められたスケジュールにてバックアップさせる場合、以下の手順で設定してください。

①シンプルモードのメニュー画面にて、『拡張モード』をクリックしてください。

②拡張モードにて、『スケジュールバックアップ』を選択してください。

③スケジュールバックアップを行うフォルダ/ファイルを選択(チェック)してください。

④バックアップ先のクラウドシェルターのフォルダを設定してください。

※クラウドシェルターヘログインする『ユーザ名』·『パスワード』を入力し、『OK』をクリックしてください。

④スケジュールバックアップを行う日時及びバックアップ周期(回数)を指定し、『スケジュール開始』をクリックしてください。
 ⑤スケジュールバックアップを無効にする場合、『停止』をクリックしてください。

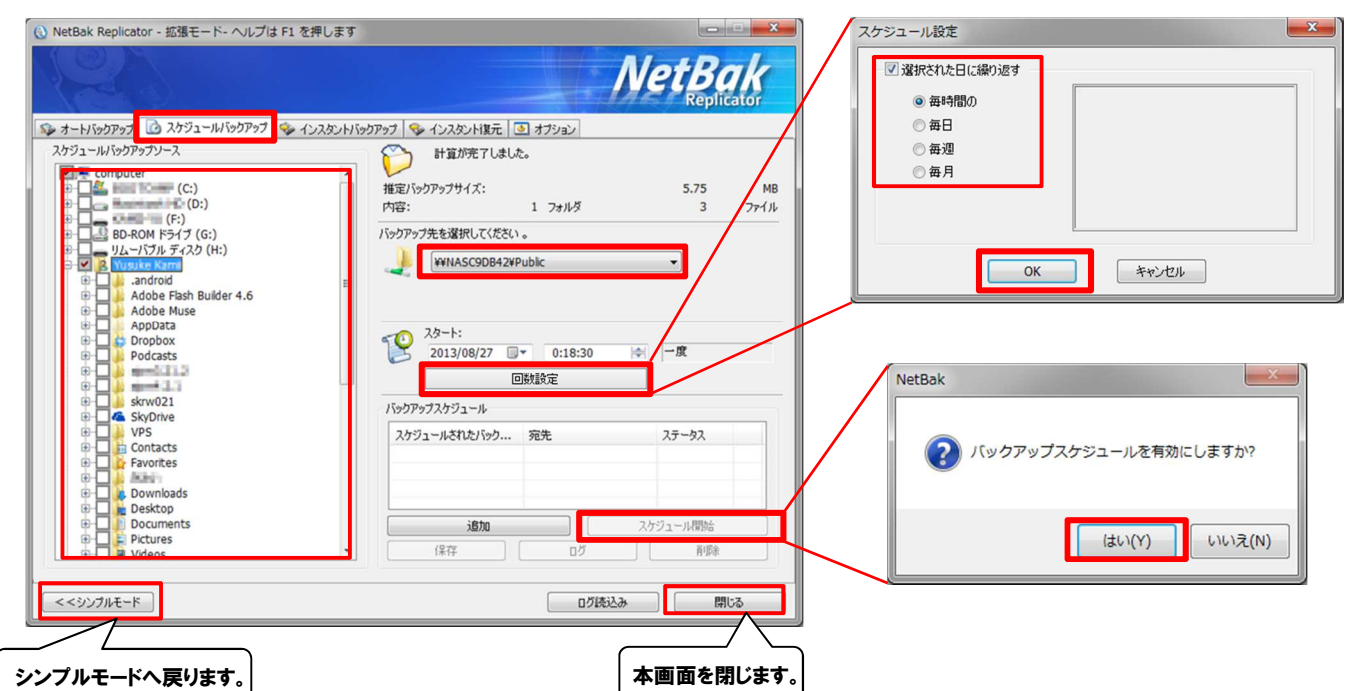

| 項目                | 機能の説明                                                                                   |
|-------------------|-----------------------------------------------------------------------------------------|
| スケジュールバックアップソース   | スケジュールバックアップするファイルおよびフォルダを選択します。                                                        |
| バックアップ先を選択してください。 | データをバックアップする、クラウドシェルターのフォルダを選択します。                                                      |
| スタート              | バックアップスケジュールの開始日と時間を指定します。                                                              |
| 回数設定              | バックアップスケジュールを指定します。 <b>『選択された日に繰り返す』</b> のオプションが<br>無効になっている場合、バックアップスケジュールは一度だけ実行されます。 |
| スケジュール開始          | バックアップスケジュールを選択し、スケジュールバックアップを有効にします。<br>バックアプスケジュールを停止するには、停止をクリックします。                 |
| バックアップスケジュール      | バックアップスケジュールがこのリストに表示されます。<br>バックアップスケジュールは最大 16 個作成できます。                               |
| 追加                | リストにスケジュールバックアップジョブを追加します。                                                              |
| 削除                | スケジュールバックアップジョブをリストから削除します。                                                             |
| 保存                | スケジュールジョブを変更して保存します。                                                                    |
| ログ                | バックアップログを表示します。                                                                         |

# 3. 復元(リストア)

## 3-1 シンプルモードから復元 (リストア) する

シンプルモードにてバックアップデーターをパソコンへ復元(リストア)する場合、以下の手順にて実施してください。 ①シンプルモードにて、『インスタント復元 🔜 』をクリックしてください。

②Step1にて、パソコンヘリストアしたいフォルダ及びファイルを選択し、『次へ』をクリックしてください。

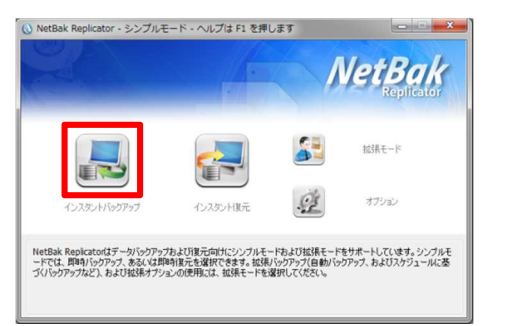

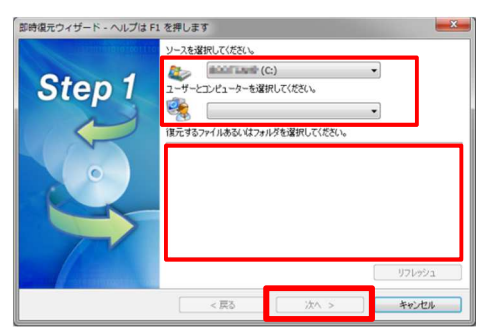

③Step2にて、リストアする場所を選択してください。

既存の場所以外にリストア先を指定する場合、『選択パスにリストアする』をチェックしリストア先を指定してください。 ④リストア先を確認し、『開始』をクリックしてください。

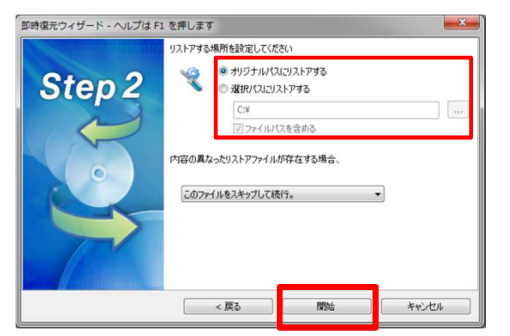

| 項目                         | 機能の説明                                                                                                  |
|----------------------------|----------------------------------------------------------------------------------------------------|
| ソースを選択してください。              | リストア対象のフォルダ及びファイルを保存したフォルダを選択します。                                                                      |
| ユーザとコンピューターを選択してください。      | リストア対象のフォルダ及びファイルを選択します。                                                                               |
| オリジナルパスにリストアする             | 既存のバックアップ元へリストアします。                                                                                    |
| 選択パスに復元する。                 | 既存の場所以外にリストア先を指定する場合、リストア先を指定します。                                                                      |
| 内容の異なったリストアファイルが存在する<br>場合 | リストア中に内容の異なったリストアファイルが存在する場合、<br>以下の機能を選択できます。<br>・このファイルをスキップして続行。<br>・全てのファイルをリストアする。<br>・警告ダイアログを表示 |
| 開始                         | リストアを開始します。                                                                                            |
| リフレッシュ                     | 最新の状態を表示します。                                                                                           |

### 3-2 拡張モードにてリストアする

拡張モードにてバックアップデーターをパソコンヘリストアする場合、以下の手順にて実施してください。

①拡張モードにて、『インスタント復元』をクリックしてください。

②パソコンヘリストアしたいフォルダ及びファイルを選択してください。

③リストアする場所を選択してください。

既存の場所以外にリストア先を指定する場合、『選択パスにリストアする』をチェックしリストア先を指定してください。 ④リストア先を確認し、『復元開始』をクリックしてください。

⑤リストアが完了したら、『完了』をクリックしてください。

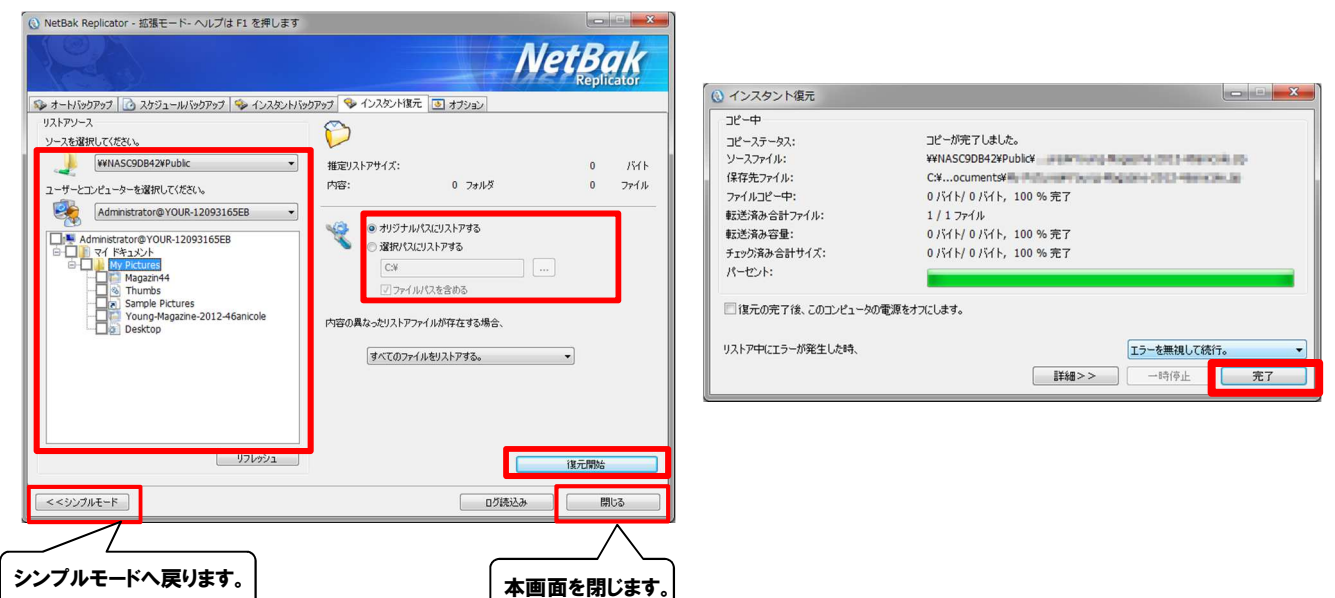

| 項目                                | 機能の説明                                                                                                    |
|-----------------------------------|----------------------------------------------------------------------------------------------------|
| ソースを選択してください。                     | リストア対象のフォルダ及びファイルを保存したフォルダを選択します。                                                                            |
| ユーザとコンピューターを選択してください。             | リストア対象のフォルダ及びファイルを選択します。                                                                                     |
| オリジナルパスにリストアする                    | 既存のバックアップ元へリストアします。                                                                                          |
| 選択パスに復元する。                        | 既存の場所以外にリストア先を指定する場合、リストア先を指定します。                                                                            |
| 内容の異なったリストアファイルが存在する<br>場合        | リストア中に内容の異なったリストアファイルが存在する場合、<br>以下の機能を選択できます。<br>・このファイルをスキップして続行。<br>・すべてのファイルをリストアする。<br>・警告ダイアログを表示      |
| 復元開始                              | リストアを開始します。                                                                                                  |
|                                   |                                                                                                    |
| リフレッシュ                            | 最新の状態を表示します。                                                                                                 |
| リフレッシュ<br>リストア中にエラーが発生した時         | 最新の状態を表示します。<br>リストア中にエラーが発生した場合、以下の機能を選択できます。<br>・警告ダイアログの表示<br>・エラーを無視して続ける<br>・処理を停止する                    |
| リフレッシュ<br>リストア中にエラーが発生した時<br>一時停止 | 最新の状態を表示します。<br>リストア中にエラーが発生した場合、以下の機能を選択できます。<br>・警告ダイアログの表示<br>・エラーを無視して続ける<br>・処理を停止する<br>リストア処理を一時停止します。 |

## 4.オプション

### 4-1 フィルターの設定

バックアップおよびリストア動作から除外するファイルタイプを指定する場合、以下の手順で設定してください。

①シンプルモードのメニュー画面にて、『オプション』をクリックしてください。

※拡張モードにて『オプション』を選択しても同じです。

②バックアップおよびリストア動作から除外するファイルタイプを指定する場合、『フィルター設定』をクリックしてください。 特定タイプのファイルをフィルタリングするには、ファイルタイプを入力して、をクリックします。

例えば、ファイル名に関係なく、すべてのテキストファイルをフィルタリングするには、\*.txtを入力します。

すべての種類の一時ファイルをフィルタリングするには、~\*.\*を入力してください。

③フィルターを設定後、『OK』をクリックしてください。

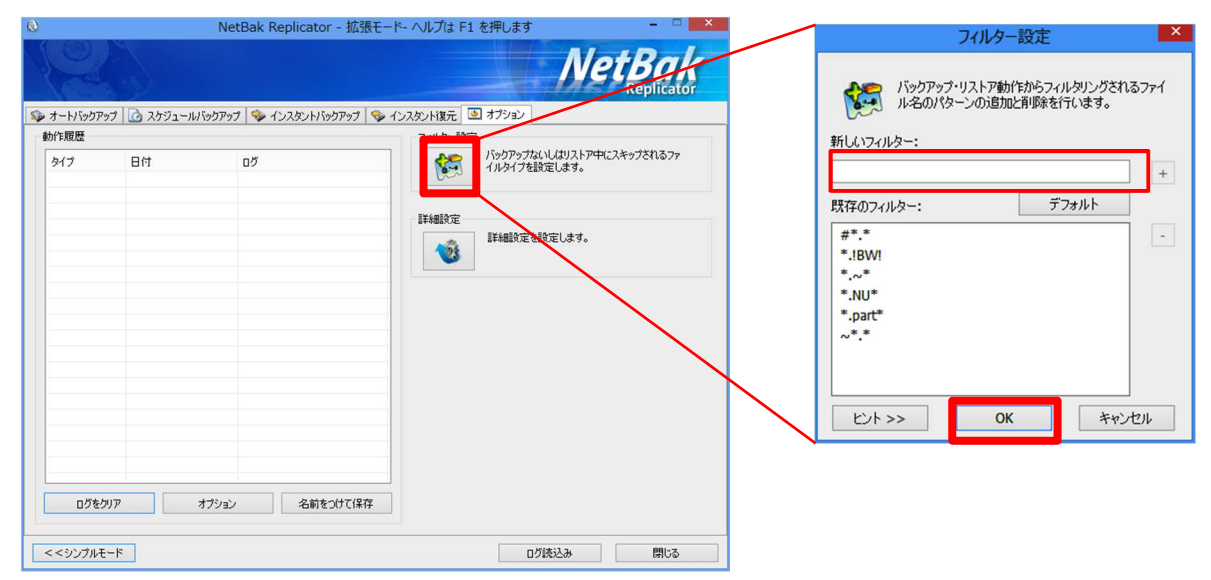